## Requisitos de sistema y red de dispositivos de HME

NEXEO | HDX™

HOSPITALITY & SPECIALTY COMMUNICATIONS

НМЕ

| Contraction of the second second seco | K M C Equited<br>inclusion person we have<br>inclusion<br>decision<br>decision | 011 12-42-30 PM*555***<br>Prior ten enricheren eind divide und person<br>energieseptetet |   |
|----------------------------------------------------------------------------------------------------|----------------------------------------------------------------------------------------------------|------------------------------------------------------------------------------------------|---|
| © CANEL                                                                                                    |                                                                                                    |                                                                                          |   |
|                                                                                                    | Contractions<br>Services                                                                                                    | Contractions<br>Technologies                                                             | 1 |

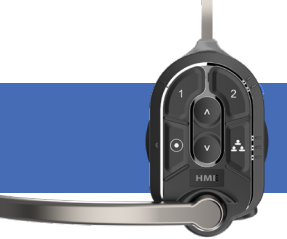

|                                                                                                    | Estación base NEXEO   HDX                                                                                                    | Auricular NEXEO   HDX                                                                                                    |
|----------------------------------------------------------------------------------------------------|----------------------------------------------------------------------------------------------------|----------------------------------------------------------------------------------------------------|
|                                                                                                    | Dominios de destino                                                                                                    | Puertos de red                                                                                                    |
| 1. Cómo conectar la estación base NEXEO  <br>HDX a HME CLOUD®                                                                                                    |                                                                                                    |                                                                                                    |
| Para habilitar la conexión remota al dispositivo<br>a través del portal HME CLOUD, se deben<br>permitir las siguientes reglas de firewall:                                                                                                    | <ul><li>*.hmecloud.com</li><li>*.hmedtcloud.com</li></ul>                                                                                                    | <ul> <li>Saliente, 443 (HTTPS), TCP</li> <li>Saliente, 19000, 5556, TCP</li> </ul>                                                                                                    |
| Especifique el puerto al que se conectará el<br>NEXEO. De manera predeterminada, DHCP está<br>activado en el NEXEO. Si DHCP no es el método<br>de conexión preferido, indique "No" e ingrese<br>la IP estática, la máscara de subred, la puerta de<br>enlace predeterminada y el DNS. | <b>NEXEO</b><br>Puerto: DHCP: Sí No IP estática:<br>Puerta de enlace predeterminada: DN                                                                                                    | Máscara de subred:<br>S:                                                                                                    |
| 2. Cómo navegar hasta HME CLOUD desde su re                                                                                                    | d local                                                                                                    |                                                                                                    |
| Para acceder a su cuenta HME CLOUD<br>dentro de su red local, se deben permitir las<br>siguientes reglas de firewall:                                                                                                    | <ul> <li>*.hmecloud.com</li> </ul>                                                                                                    | <ul> <li>Saliente, 20000 hasta 29999<br/>(inclusivo) (HTTP), TCP</li> </ul>                                                                                                    |
| <b>3. Inscripción de NEXEO   HDX</b><br>Para inscribir los dispositivos y habilitar la<br>comunicación entre el dispositivo y el portal<br>HME CLOUD, se deben permitir las siguientes<br>reglas de firewall:                                                                         | <ul> <li>*.azure-devices.net</li> <li>*.blob.core.windows.net</li> <li>*.azure-devices-provisioning.net</li> <li>*.azureedge.net</li> <li>*.azureedge.net</li> <li>*.servicebus.windows.net</li> </ul> Elija entre la <b>Opción 1</b> , la <b>Opción 2</b> o ambas para su servicio DNS preferido: <ul> <li><b>Opción 1</b> - OpenDNS:</li> <li>208.67.222.222</li> <li>208.67.220.220</li> <li>208.67.220.220</li> <li>208.67.220.222</li> <li>myip.opendns.com</li> <li><b>Opción 2</b> - Google:</li> <li>216.239.32.10</li> <li>216.239.34.10</li> <li>216.239.36.10</li> <li>216.239.38.10</li> <li>o-o.myaddr.l.google.com</li> </ul> | <ul> <li>Saliente, 443 (HTTPS), TCP</li> <li>Saliente, 8883 (MQTT), TCP</li> <li>Saliente, 5671, 5672 (AMQP), TCP</li> <li>Saliente, 443 (HTTPS), TCP</li> <li>Saliente, 53, DNS</li> </ul> |

|                                                                                                    | Dominios de destino                                                                                                    | Puertos de red                         |  |
|----------------------------------------------------------------------------------------------------|----------------------------------------------------------------------------------------------------|----------------------------------------|--|
| 4. Requisitos de ancho de banda para conectar<br>la estación base NEXEO   HDX a la red local                                                                 |                                                                                                    |                                        |  |
| Se necesita una conexión a Internet de<br>banda ancha para usar NEXEO   HDX con los<br>siguientes requisitos:                                                | <ul> <li>Velocidad mínima de la red: 10 Mbps</li> <li>Puerto físico en la red del restaurante</li> <li>Tipo de conexión del restaurante: DHCP o estática</li> <li>Dirección IP específica del restaurante si no se utiliza el tipo de conexión DHCP</li> </ul> |                                        |  |
| 5. Requisitos del protocolo de tiempo de red (N                                                                                                    | ГР)                                                                                                    |                                        |  |
| A fin de habilitar NEXEO   HDX para sincronizar<br>con los servidores de hora de Internet, se<br>deben permitir las siguientes reglas de firewall<br>de red: | <ul> <li>pool.ntp.org</li> <li>0.pool.ntp.org</li> <li>1.pool.ntp.org</li> <li>2.pool.ntp.org</li> </ul>                                                                                                    | <ul> <li>Saliente, 123, UDP</li> </ul> |  |

## ZOOM NITRO

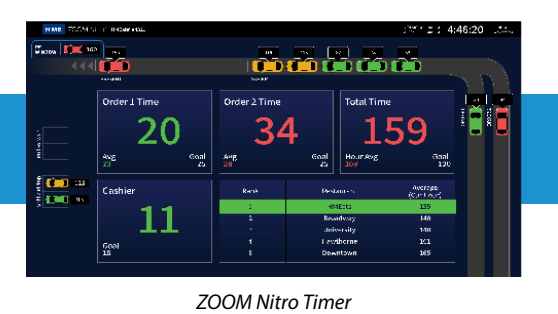

| HMECICUT Drive Thru Leaderboard |     | Current Ho | ur                        |             | Ourrent Days | bart           | Trophy Case                                  |
|---------------------------------|-----|------------|---------------------------|-------------|--------------|----------------|----------------------------------------------|
|                                 | 8   | (Ĵ         | Ō                         | 8           | \$           | Ō              |                                              |
| 1 Newport                       | 80% | 30         | 2:00 / 3:00               | 83%         | 142          | 2:06 / 3:00    |                                              |
| 2 Kingsville                    | 79% | 24         | <b>2:12</b> / 3:00        | 76%         | 132          | 2:15 / 3:00    | 1 Ar                                         |
| 3 Houston                       | 72% | 16         | 2:28 / 3:00               | 78%         | 130          | 2:20 / 3:00    | 4-0                                          |
| 4 Greenville                    | 66% | 11         | <mark>2:37</mark> / 3:00  | 68%         | 138          | 2:35 / 3:00    |                                              |
| 5 Aurora                        | 66% | 36         | <mark>2:48</mark> / 3:00  | 64%         | 123          | 2:44 / 3:00    |                                              |
| 6 Milton                        | 66% | 15         | <mark>2:4</mark> 9 / 3:00 | 65%         | 105          | 2:41 / 3:00    | Contest Wins                                 |
| 7 Kearney                       | 56% | 25         | 3:06 / 3:00               | 58%         | 102          | 3:04 / 3:00    | <b>*</b>                                     |
| 8 Manchester                    | 55% | 37         | 3:10 / 3:00               | 60%         | 145          | 3:19 / 3:00    |                                              |
| 9 Hamilton                      | 54% | 24         | <mark>3:21</mark> / 3:00  | 53%         | 124          | 3:23 20        | Awards                                       |
|                                 |     |            |                           | N Inform II | 16           | Car quart 1 to | Print Coll Coll and Add Area Same Propulsion |

ZOOM Nitro Gamificado Leaderboard

|                                                                                                    | Dominios de destino                                                                                                    | Puertos de red                                                                                                |  |  |
|----------------------------------------------------------------------------------------------------|----------------------------------------------------------------------------------------------------|----------------------------------------------------------------------------------------------------|--|--|
| 1. Cómo conectar el cronómetro ZOOM Nitro a<br>HME CLOUD y al Leaderboard™ del drive-thru                                                                                                    |                                                                                                    |                                                                                                    |  |  |
| Para permitir que el cronómetro ZOOM Nitro<br>(incluido el hardware de detección mejorada<br>de vehículos) se conecte a HME CLOUD y<br>al Leaderboard del drive-thru, debe estar<br>conectado a la red del negocio y se deben<br>permitir las siguientes reglas de firewall de<br>red: | <ul> <li>*.hmecloud.com</li> <li>hme-live-namespace.servicebus.windows.net</li> <li>hme-live2-leaderboard.azurewebsites.net</li> </ul>      | <ul> <li>Saliente, 19000, TCP</li> <li>Saliente 443 (HTTPS), TCP</li> <li>Saliente, 80 (HTTP), TCP</li> </ul> |  |  |
| Especifique el puerto al que se conectará<br>el CU. De manera predeterminada,<br>DHCP está activado en el CU. Si DHCP<br>no es el método de conexión preferido,<br>indique "No" e ingrese la IP estática, la<br>máscara de subred, la puerta de enlace<br>predeterminada y el DNS.     | <b>CU</b><br>Puerto: DHCP: Si No IP estática: Máscara de subred:<br>Puerta de enlace predeterminada: DNS:                                   |                                                                                                    |  |  |
| 2. Registro del temporizador ZOOM Nitro                                                                                                    |                                                                                                    |                                                                                                    |  |  |
| Para permitir que ZOOM Nitro Timer<br>se conecte a HME CLOUD y Drive-Thru<br>Leaderboard, debe estar conectado a la<br>red de la tienda y se deben permitir las<br>siguientes reglas de firewall de red:                                                                               | <ul> <li>*.azure-devices.net</li> <li>*.blob.core.windows.net</li> <li>*.azure-devices-provisioning.net</li> <li>*.azureedge.net</li> </ul> | <ul> <li>Outbound, 443 (HTTPS), TCP</li> </ul>                                                                |  |  |
| 3. Requisitos del protocolo de tiempo de red (N                                                                                                    | ГР)                                                                                                    |                                                                                                    |  |  |
| Para permitir que los dispositivos en red<br>HME (CU, VPU y cámara) se sincronicen con<br>los servidores de hora de Internet, se deben<br>permitir las siguientes reglas de firewall de red:                                                                                           | <ul> <li>pool.ntp.org</li> <li>0.pool.ntp.org</li> <li>1.pool.ntp.org</li> <li>2.pool.ntp.org</li> </ul>                                    | <ul> <li>Saliente, 123, UDP</li> </ul>                                                                        |  |  |
| 4. Cómo enviar informes por correo electrónico                                                                                                    |                                                                                                    |                                                                                                    |  |  |
| desde el cronómetro ZOOM Nitro (opcional)                                                                                                    |                                                                                                    |                                                                                                    |  |  |
| Para permitir que el cronómetro ZOOM Nitro<br>envíe un correo electrónico solo saliente, ya                                                                                                    | <ul> <li>api.mailgun.net</li> </ul>                                                                                                    | <ul> <li>Saliente, 443 (HTTPS), TCP</li> </ul>                                                                |  |  |
| sea para informes programados o con fines de<br>diagnóstico, se deben permitir las siguientes<br>reglas de firewall de red:                                                                                                    | <ul> <li>smtp.mailgun.org</li> </ul>                                                                                                    | <ul> <li>Saliente, 587 (SMTP), TCP</li> </ul>                                                                 |  |  |

|                                                                                                    | Dominios de destino                                                                                             | Puertos de red                                                                                                    |  |  |  |
|----------------------------------------------------------------------------------------------------|----------------------------------------------------------------------------------------------------|----------------------------------------------------------------------------------------------------|--|--|--|
| 5. Cómo navegar hasta HME CLOUD<br>(hmecloud.com) desde su red local (opcional)                                                                                                    |                                                                                                    |                                                                                                    |  |  |  |
| Para acceder a su cuenta HME CLOUD desde<br>su red local, se deben permitir las siguientes<br>reglas de firewall de red:                                                                   | <ul> <li>*.hmecloud.com</li> </ul>                                                                              | <ul> <li>Saliente, 443 (HTTPS), TCP</li> <li>Saliente, 80 (HTTP), TCP</li> <li>Saliente, 20000 hasta 29999<br/>(inclusivo) (HTTP), TCP</li> </ul> |  |  |  |
| 6. Requisitos de ancho de banda para conectar<br>el cronómetro ZOOM Nitro a la red local                                                                                                   |                                                                                                    |                                                                                                    |  |  |  |
| Se requiere una conexión a Internet de<br>banda ancha para usar la ubicación del<br>puerto físico del servicio HME CLOUD, así<br>como estos requisitos de ancho de banda:                  | <ul> <li>Descarga y carga de 1 MB (gamificado)</li> <li>Carga y descarga de 250 KBps (no gamificado)</li> </ul> | • N/C                                                                                                    |  |  |  |
| 7. Cómo habilitar la exportación de datos desde<br>ZOOM Nitro (opcional)                                                                                                    |                                                                                                    |                                                                                                    |  |  |  |
| Para enviar datos sin procesar del vehículo<br>(RCD) desde ZOOM Nitro, se deben permitir<br>las siguientes reglas de firewall de red en el<br>dispositivo de destino (PC) en su red local: |                                                                                                    | <ul><li>139 TCP</li><li>445 TCP</li></ul>                                                                                                    |  |  |  |

Para obtener ayuda, llame al 800.848.4468 (opciones 1, 2 y 3) o envíe un correo electrónico a: support@hme.com

Portal de formación de HME

Encuentre videos instructivos, documentos de apoyo y otras guías.

www.hme.com/training Escanear para visitar >

© 2023 HM Electronics, Inc. El logotipo de HME y los nombres de productos son marcas comerciales o marcas comerciales registradas de HM Electronics, Inc. Todos los derechos reservados. 3.14.24 ng 0 0